#### What is WinLink?

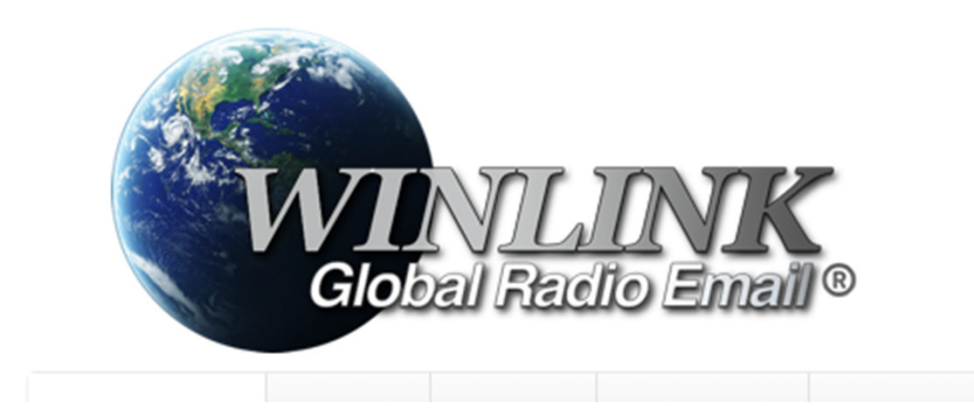

## Winlink is...

- Personal Computer Software eMail Client...
- Driven by Soundcard Technology ARDOP, VARA HF, VARA FM, AX.25 Packet...
- For Licensed Amateur Radio Operators...
- Who wish to send and receive eMail messages via Amateur Radio.

#### eMail Client View

If you can deal with AOL mail or Google Mail then you will feel "right at home" with Winlink Express eMail. Inbox, Outbox, Sent, Drafts, etc.

| Winlink Express 1.7.7.0 - K3IEC |                                                                                                    | x |
|---------------------------------|----------------------------------------------------------------------------------------------------|---|
| K3IEC - Settings                | Message Attachments Move To: Saved Items - Delete Open Session: Packet Winlink - Logs Help                                        |   |
|                                 | ╊ ⊕ □ 🗉 ≿   🛃   ➔   ≫   @                                                                                                    |   |
| No active session               |                                                                                                    |   |
| System Folders                  | Date/Time Vessage ID Size Source Sender Recipient Subject                                                                         |   |
| Inbox (0 unread)                | 2023/06/17 22:52 LCVJADTHUEUP 526 SMTP SMTP frankmello K3IEC Re: //WL2K R/ Second Test of packet winlink                          |   |
| Outbox (0)                      | 2023/06/17 22:52 EOBT1M0WGY7G 619 SMTP SMTP frankmello K3IEC Re: Winlink usung FT-60 HT and KA3TKW digi-peater                    |   |
| Sent Items (4)                  | 2023/06/17 20:53 OJ7P6YQYWJ6V 1014 SMTP SMTP:af3i@radi K3IEC //WL2K R/ CARC ** Claiming SUCCESS using WinLink with Yaesu FT-60 HT |   |
| Deleted Items (1)               |                                                                                                    |   |
| Drafts (0) 🔻                    |                                                                                                    |   |
| Personal Folders                |                                                                                                    |   |
|                                 |                                                                                                    | - |
|                                 |                                                                                                    |   |
|                                 |                                                                                                    |   |
| Global Folders                  |                                                                                                    |   |
|                                 |                                                                                                    |   |
|                                 |                                                                                                    |   |
|                                 |                                                                                                    |   |
| Contacts                        |                                                                                                    |   |
|                                 |                                                                                                    |   |
|                                 |                                                                                                    |   |
|                                 |                                                                                                    |   |
|                                 |                                                                                                    |   |
|                                 |                                                                                                    |   |
|                                 |                                                                                                    |   |
|                                 | 1                                                                                                    | - |

#### How does CARC use Winlink?

- Field Day Bonus Points (100) are awarded for sending a RadioGram message to the ARRL Section Manager or Emergency Coordinator.
- Field Day Bonus Points (10 points each, up to 100 Total) are awarded for sending a RadioGram message to almost anyone else.
- How much effort would be required to make 100 Phone QSOs to earn 200 Field Day Points?

### How does CARC use Winlink?

- Points Eligible Messages must travel at least "one leg of the trip" via Amateur Radio RF. The rest of the trip can go via *The Internet*.
- Your Addressee will soon find your message in his or her In-Box.
- See the sample message... if any of the message header will be confusing to your Addressee you may wish to add a line of explanation somewhere.

# What does it take to do this?

- Signal Link sound card interface, or similar.
- Download and Install the Winlink Express software on your PC.
- Available at <u>www.winlink.org</u>
- Fill-in SETTINGS, Winlink Express Setup
- Make a Telnet Winlink connection using your Internet Service Provider.
- Winlink will attempt verification of your Amateur Radio License using automated methods through trusted sources. If automated methods fail you will be requested to provide proof of licensing.
- Winlink will assign a temporary password and place it in the Winlink Express In-Box. Read the eMail that was sent to you.
- Log-in to Winlink Express using the temporary password. Update your Winlink configuration with your own permanent password.
- Consider registering your account to support Winlink Development and to stop the reminder messages.

# What else does it take?

- Soundmodem application by UZ7HO
- Download and install soundmodem114.zip
- http://uz7.ho.ua/packetradio.htm
- Settings
- Easy-Term application by UZ7HO
- Nice to have when you want to expand your packet radio usage.
- Download and install easyterm49.zip
- Settings

#### PC and Radio Hardware

- Setup VHF in Metropolitan Area
- Windows PC (WIN 7, 8, 10, 11)
- Signal Link USB
- Handheld Transceiver, 5 watts, Rubber Duck
- Suitable Radio Interface Cable and "jumpers".
- With this configuration, AF3I can connect from his home or from Chestnut Park (Carroll Twp).
- Add power and/or directional antenna if needed.

- If you already use a PC-Based soundcard digital mode then you are part-way to the finish line.
- For example: WSJT-X PSK-31 FLdigi

# PC and Radio Hardware

- Setup HF
- Windows PC (WIN 7, 8, 10, 11)
- Signal Link USB
- HF Transceiver
- Suitable Radio Interface Cable and "jumpers".
- Add power and/or directional antenna if needed.
- VARA Software Add-On. Licensed or Unlicensed. "Unlicensed" imposes some speed restrictions. Most users will not be aware of limitations.

### What else does it take?

- I would like to call a friend....
- I would like to buy a vowel....
- There are nuances in the various settings.
- Recommend working with someone who has their environment up and running.

#### Operations, Part 1

- Update Winlink software as needed.
- Update Winlink forms/templates as needed.
- Start the soundmodem app first.
- Next launch the Winlink Express app.
- Open a suitable session.
  - Telnet winlink -- entry level starting point
  - Then graduate to packet winlink for RF

# Operations, Part 2

- Identify nearby packet channels
- Menu: Channel Selection, Update Table via Internet
- W3HZU-10 on 145.010 MHz
- Digipeater KA3TKW
- Set your radio to the Packet Channel Freq.

## Results – Packet Channel Selector Stations near Grid FN10lc

|                                                                      | - VI               | a    |                |        |                  |                      |   |  |  |  |
|----------------------------------------------------------------------|--------------------|------|----------------|--------|------------------|----------------------|---|--|--|--|
| Packet Channel Selector                                              |                    |      |                |        |                  |                      |   |  |  |  |
| Exit Select Channel Update Table Via Internet Update Table Via Radio |                    |      |                |        |                  |                      |   |  |  |  |
| Stations found within 300 kilometers of your grid square.            |                    |      |                |        |                  |                      |   |  |  |  |
| Callsign                                                             | Frequency<br>(MHz) | Baud | Grid<br>Square | Group  | Distance<br>(km) | Bearing<br>(Degrees) | - |  |  |  |
| K3CHB-10                                                             | 145.010            | 1200 | FN10MF         | PUBLIC | 016              | 025                  | Ξ |  |  |  |
| W3HZU-10                                                             | 145.010            | 1200 | FN10PA         | PUBLIC | 029              | 107                  |   |  |  |  |
| K3IR-10                                                              | 145.030            | 1200 | FN10SE         | PUBLIC | 050              | 078                  |   |  |  |  |
| W3COB-10                                                             | 144.950            | 1200 | FN10UA         | PUBLIC | 064              | 098                  |   |  |  |  |

# Message Skills

- Menu: Message, New Message
- Think about: Free Style Text eMail vs. ARRL RadioGram Template

  - Click Select Template
    - Standard Templates, Radiogram
- To: You can type an internet email address. Or, you can type a callsign if the recipient has a winlink.org account.
- Subject: For best results begin the subject with //WL2K R/ This overcomes the possibility of blocked message delivery if your addressee has not "whitelisted" you as a sender.
- When finished: Click Post to Outbox

#### Template Style Message Sample FD Bonus Points call for NTS or ICS formatting

2 R K3IEC 8 DILLSBURG PA 1744Z JUN 20 ANDREW FORSYTH AF3I CARROLL TOWNSHIP YORK COUNTY PA 17019 717 991 5354 AF3I ATSIGN RADIOCLUB DASH CARC DOT COM OP NOTE SENT BY AMATEUR RADIO RF BT

TEST MESSAGE FROM HOME USING KENWOOD BASE STATION BT ANDREW FORSYTH AR

The template did almost all the work of getting the format right.

# Free Style Text Message Sample

Hi,

I could not get a Winlink connection when I visited Shaffer Park on Monday.

On my way home I stopped to buy groceries at the Weis Market at the corner of Simpson Ferry Rd and Wesley Drive. Unable to make a Winlink connection at that location.

When I reached my home I was able to make the Winlink Connection.

73 AF3I

#### RadioGram Template

| Amateur Radio RADIOGRAM Text Creator    Read Help and Instructions!                                                                                                    |                                                                   |                             |  |  |  |  |  |  |  |
|----------------------------------------------------------------------------------------------------|-------------------------------------------------------------------|-----------------------------|--|--|--|--|--|--|--|
| Number  Precedence  Handling Instructions  Station Of Origin  Check  Place of Origin    2  R  R | Time<br>Optional<br>Current UTC Tir<br>Current Local T<br>No Time | Date<br>JUN 21<br>me<br>ime |  |  |  |  |  |  |  |
| TO:    Name:  FIRST AND LAST NAME MINIMUM  Call Sign:  IF ANY OR KNOWN    Address:  OPTIONAL    City / Town:  VERIFY YOUR SPELLING  State or Province:  ST  2 Letter Codes  Zip:  USA/CAN    Country:  OPTIONAL                                                                                                    |                                                                   |                             |  |  |  |  |  |  |  |
| MESSAGE TEXT Check:  0  RRC Message Numbering Help.    SUGGESTION IS NO MORE THAN 25 GROUPS (WORDS)    Click here to preview for accuracy BEFORE you SUBMIT                                                                                                    |                                                                   |                             |  |  |  |  |  |  |  |
| Signature (name) of person for whom message originated:  PERSON WHO ORIGINATED THIS MESSAGE    Operator Note:  OPTIONAL - KEEP IT SHORT!    >>> NOW CLICK HERE and select a Liaison Station <<<                                                                                                    |                                                                   |                             |  |  |  |  |  |  |  |

#### The End